## CAMBIA EL NOMBRE Y LA CONTRASEÑA DE TU RED WIFI

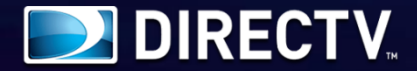

Si tienes un módem como este, aquí te enseñamos a realizar el cambio de nombre y contraseña de tu red Wifi fácilmente.

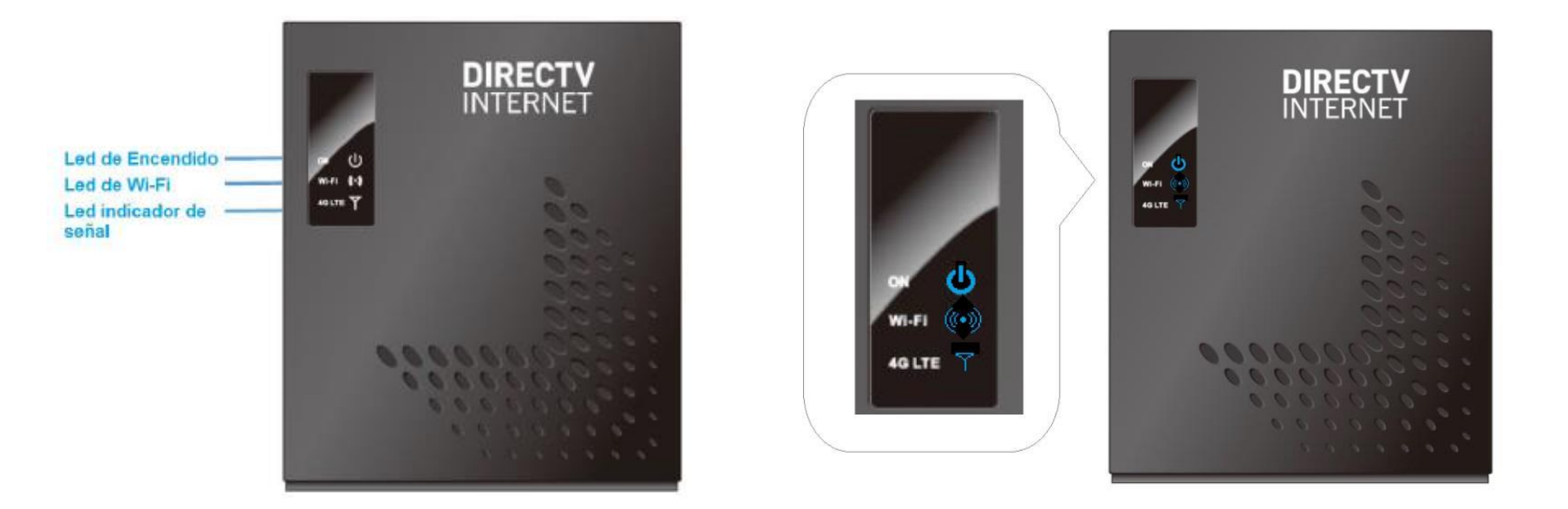

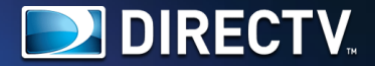

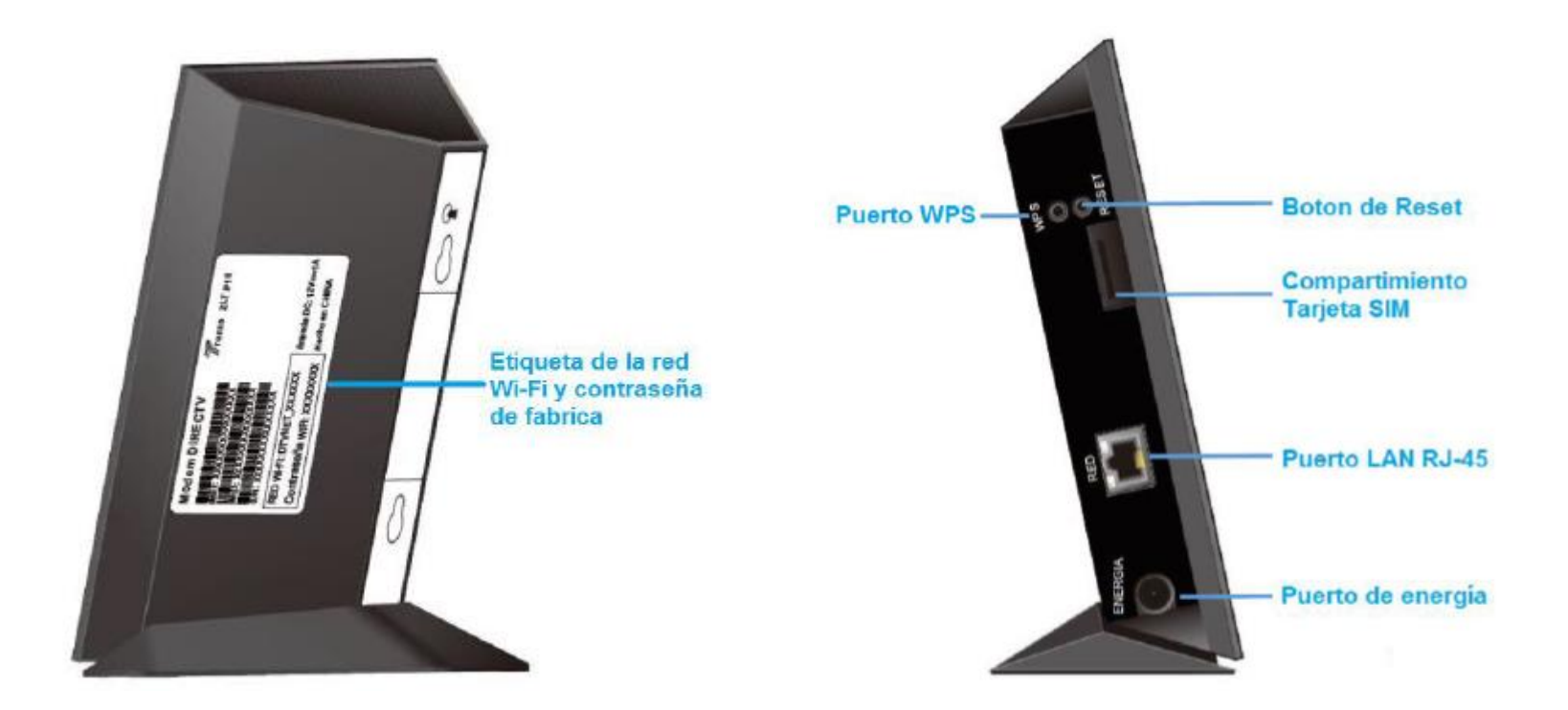

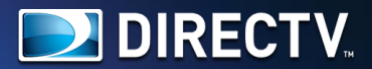

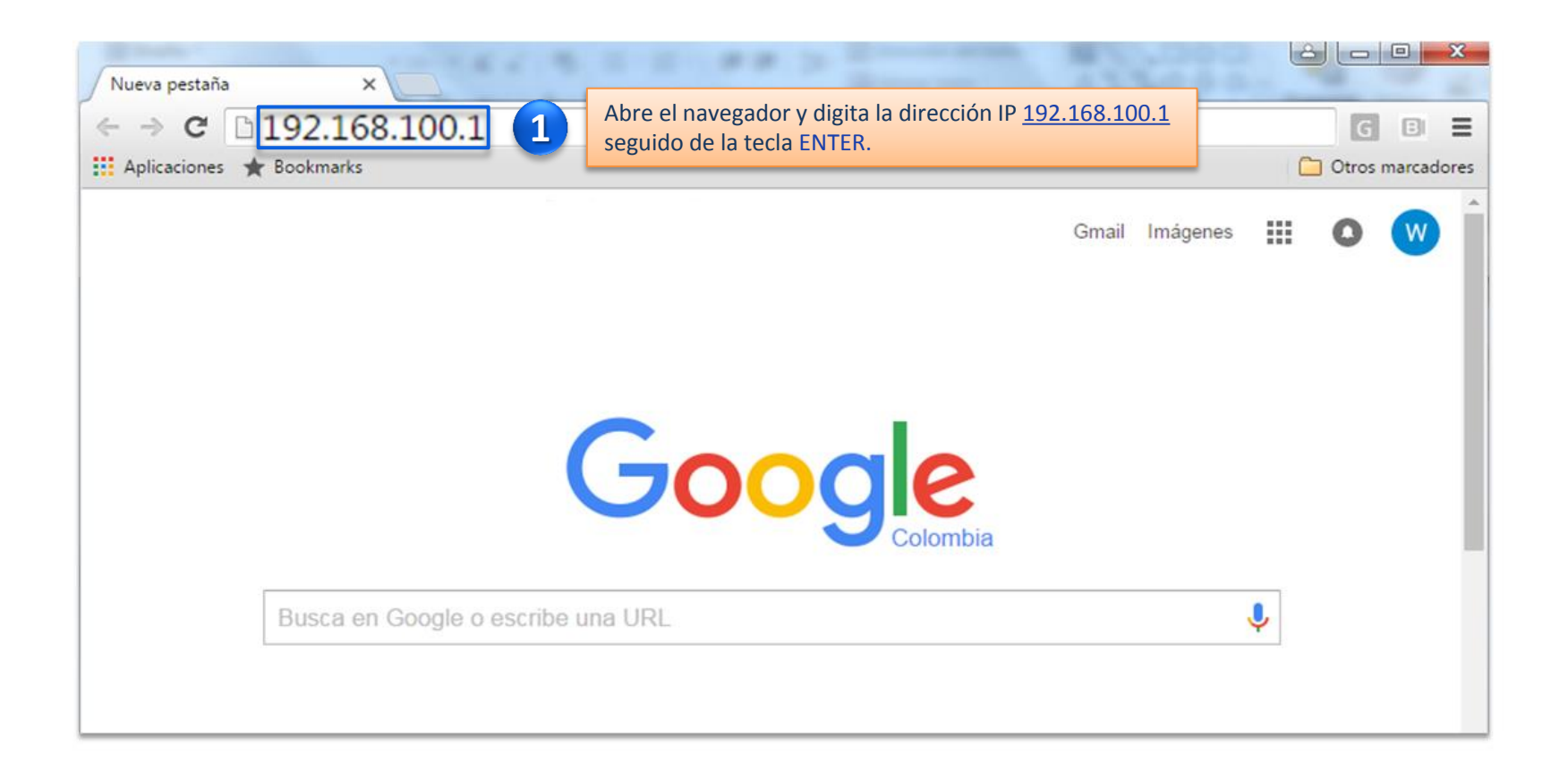

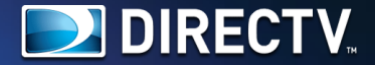

| $\leftarrow$ $\rightarrow$ C (i) No es seg  | uro   192.168.100.1/log  | in.html?_t=7591317                |                        |                                      |                        | ९ 🖈 😗 💹          |  |
|---------------------------------------------|--------------------------|-----------------------------------|------------------------|--------------------------------------|------------------------|------------------|--|
| DIRECTV<br>INTERNET                         |                          | 🌒 4G 🕚 SIM 🤝 Wi-I                 | Fi                     | Conectado 1970-01-01 00:01           |                        |                  |  |
|                                             | Información LTE          | Básica                            | Información del Router |                                      |                        |                  |  |
|                                             | IMSI:                    | 732176000097786                   |                        | Tiempo activo:                       | 1 min (s)              |                  |  |
|                                             | PCI:                     | 204                               |                        | Versión de firmware:                 | ZLT_P10_R03_V15        |                  |  |
| Idioma:                                     | SINR:                    | 30 dB                             |                        | Versión del módem:                   | MPSSJO.1.2.c1-00062-96 | 07_GEN_PACK-2    |  |
| Español                                     | RSRP:                    | -53 dBm                           |                        | Wi-Fi                                |                        |                  |  |
| Nombre de usuario:                          | TX:                      | -28 dBm                           |                        | Nombre de red Wi-Fi:                 | DTVNET_1CB87A          |                  |  |
| Contraseña:                                 | Información LTE Avanzada |                                   |                        | Canal:                               | 11                     |                  |  |
|                                             | EARFCN:                  | 37900                             |                        | Estado Wi-Fi:                        | Activo                 |                  |  |
|                                             | RSRQ:                    | -7 dB                             |                        | Dispositivos conectados por Wi-Fi: 0 |                        |                  |  |
| Iniciar sesion                              | Celda ID:                | 52737280                          |                        | WAN                                  |                        |                  |  |
|                                             | IMEI:                    | 867903020000342                   |                        | IP:                                  | 10.249.231.41          |                  |  |
| CENTRO DE AYUDA<br>DIRECTV                  |                          |                                   |                        | DNS primario:                        | 191.102.192.253        |                  |  |
|                                             |                          |                                   |                        | DNS secundario:                      | 191.102.192.252        |                  |  |
|                                             |                          |                                   |                        | IPv6:                                | -                      |                  |  |
| <u>Configuración rápida</u><br><u>Wi-Fi</u> |                          |                                   |                        | Gateway IPv6:                        |                        |                  |  |
|                                             | Ingresa                  | n la opción Configuración Rápida. |                        | Primary DNS IPv6:                    |                        |                  |  |
|                                             |                          |                                   |                        | Secundaria DNS IPv6:                 |                        |                  |  |
|                                             | Nombre                   | Medio de conexión                 | Dirección MAC          | IP                                   |                        | Expira           |  |
|                                             | SAC13842                 | Cable                             | A0:1D:48:B3:D7:50      | 192.1                                | 68.100.231             | 1970-01-02 00:00 |  |

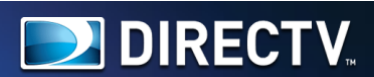

| RSRP:           | -53 dBm                    |               | Wi-Fi                                       |                         |         |  |  |  |
|-----------------|----------------------------|---------------|---------------------------------------------|-------------------------|---------|--|--|--|
| TX:             | -44 dBm                    |               | Nombre de red Wi-Fi:                        | DTVNET_1CB87A           |         |  |  |  |
| Información LTE | Avanzada                   |               | Canal:                                      | 11                      |         |  |  |  |
| EARFCN:         |                            |               |                                             |                         |         |  |  |  |
| RSRQ:           | Configuración rápida       | Wi-Fi         |                                             | Cerrar u red WiFi.      |         |  |  |  |
| Celda ID:       | Nombre de red Wi-Fi:       | DTVNET_1CB87A | 3 Define el nombre para                     |                         |         |  |  |  |
| IMEI:           | Contraseña de Wi-Fi:       | 69B54FDA1     | La clave de seguridad debe esta             | ar entre 8 y 63         |         |  |  |  |
| Haz clic en Gua | rdar para aplicar cambios. | Guardar       | Cambia la contraseña d<br>a tu preferencia. | e tu red WiFi de acuerd | 0       |  |  |  |
|                 |                            |               | Gateway IPv6:                               |                         |         |  |  |  |
|                 |                            |               | Primary DNS IPv6:                           |                         |         |  |  |  |
|                 | Secundaria DNS IPv6:       |               |                                             |                         |         |  |  |  |
| Nombre          | Medio de conexión          | Dirección MAC | C IP                                        |                         | Evisies |  |  |  |
|                 |                            |               |                                             |                         | expira  |  |  |  |

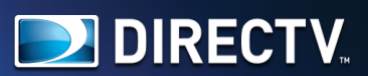

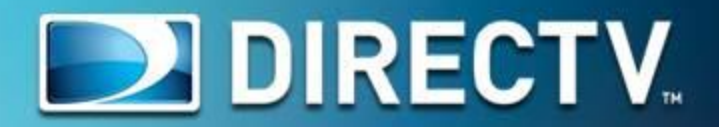